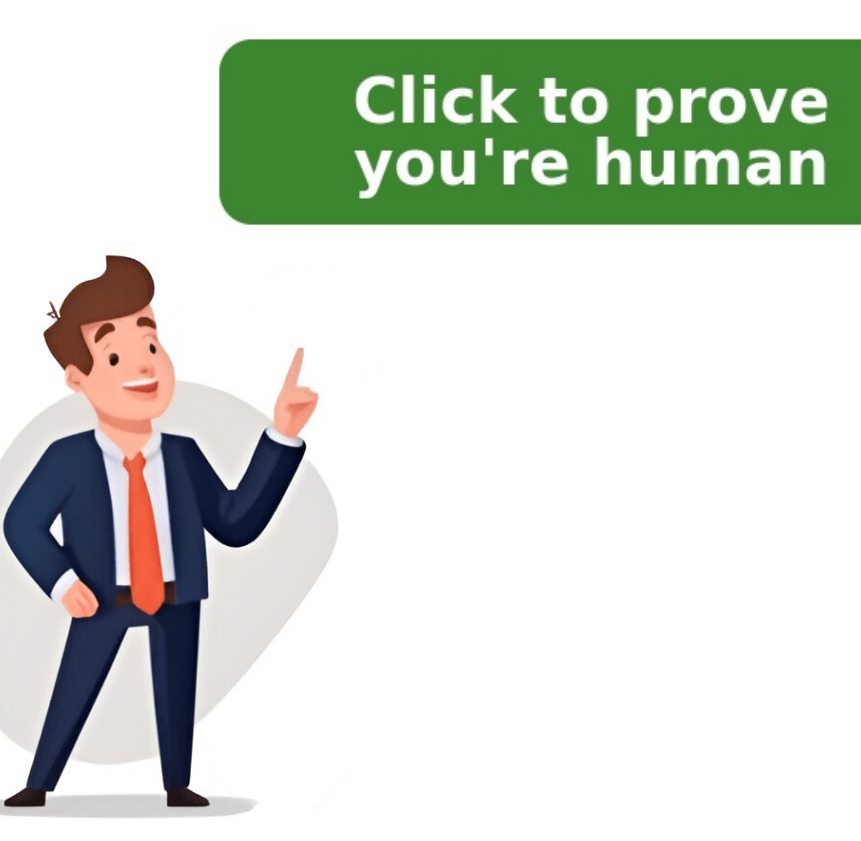

We know that sometimes you just want to avoid mobile apps. Maybe the phone is running out of storage or maybe the internet is not available. Whatever the case may be, you can always use Easypaisa! Jazz users can resolve this by utilizing a straightforward Easypaisa code to access Easypaisa without using the app. So here's everything you need to know!Easypaisa Code for JazzEasypaisa code for Jazz are mentioned below:\*786# - This is the main menu.\*2262# - In case the above does not work.Step-by-Step Guide to Using Easypaisa Without the App1. Dial the USSD CodeAll you need to do is open your phone call, input those digits: \*786# or \*2262#, and hit "Call."2. Log In or Create an Account. if you have an existing account, you need to enter a 5-digit PIN to log in.3. Navigate the MenuOnce you enter the details, multiple options will be available for you:Balance InquiryMoney TransferBill PaymentsMobile LoadJust type in the number of the desired service and press 'send.'Important Things to Keep in MindKeep Your PIN Safe: Do not share your PIN with anyone!Network Charges Apply: Mobile Operator (Jazz, Zong, Ufone, etc.) charges on USSD usage.Service Availability: There are times Easypaisa might go down for maintenance-just keep checking back. Well, if you don't already have the Easypaisa app, no worries! You can still send money and check your balance in seconds with the Easypaisa code for Jazz. More Social Media PackageView More In today's fast-paced world, not everyone has the storage space or desire for another app. But what if you still want to leverage the convenience of EasyPaisa for your financial transactions? Well, fret not! EasyPaisa offers a solution through USSD codes, allowing you to manage your account without the app. from dialing the right USSD code to performing various transactions. Easypaisa also offers a USSD code method for its users who don't want to install an Easypaisa account without the app. Telenor users can directly use Easypaisa services via \*786# ussd code. By dialing the \*786# from your mobile, you will receive a prompt that will allow you to use different services of Easypaisa If you are not a Telenor user and want to use the USSD code for accessing Easypaisa services. It's also possible. you need to follow the following steps; Link your Easypaisa Account with USSD \*2262# code and use Easypaisa account Dial \*2262# on your phone dial pad You will receive a prompt asking whether to link the Easypaisa account option. If you don't have an Easypaisa account, read our guide create Easypaisa account. After selecting the link Easypaisa account option, you will receive a list of options, select Easypaisa from the list. Enter your Easypaisa account 5-digit PIN and confirm the action. Congrats, now you have linked your Easypaisa account with the USSD \*2262# code. After you link your account to \*2262# USSD code, now you can simply dial this code and use easypasia services. With EasyPaisa USSD, you can perform a surprising range of transactions, including: Money Transfer: Send money to any EasyPaisa account or CNIC. Bill Payment: Pay utility bills, top-up mobile balance, and clear other bills conveniently. Balance Inquiry: Check your EasyPaisa account balance anytime. Mini Statement: View recent transactions on your account Account Information: Access your registered mobile number and other EasyPaisa account details. There are several advantages to using EasyPaisa account details. Works on Any Phone: Accessible from any mobile device with USSD functionality. Network Independent: Works on all major mobile networks in Pakistan. Simple and User-Friendly Interface: Easy to navigate menus for a smooth experience. No, USSD is currently not available for new EasyPaisa account registration. You'll need to visit an EasyPaisa agent or retailer for that. You can recover your MPIN through the USSD menu or by contacting EasyPaisa customer support. Standard USSD offers a handy alternative for those who prefer not to download the app. With its user-friendly interface and range of functionalities, you can manage your EasyPaisa account and perform essential transactions conveniently, all from your phone. So, ditch the app worries and embrace the ease of EasyPaisa USSD! Easypaisa with the mobile app or even if you mobile app installed but don't have internet connectivity then these codes can be very helpful for you. Easypaisa is a well known mobile wallet app in Pakistan by Telenor. Easypaisa can be used via mobile app which is available for both android and ios and can easily be installed from google play store or apple app store. In Pakistan there are thousands of users who still use the mobile style mobile phone which has buttons and small screen. Those users face difficulty in using Easypaisa app as they need to remember the code for operating easypaisa. Codes are available for most of the easypaisa code for telenor users are from telenor users are from telenor as easypaisa is the best choice for telenor users because of high availability in starting of easypaisa and also due to reasonable charges for the use of easypaisa account using the code 1) Dial \*786#2) Enter your CNIC and Date of Issuance3) Create 5-digit PIN Code.4) Confirm your PIN Code and you are ready to log in to your easypaisa mobile account Easypaisa has revolutionized digital financial transactions in Pakistan, offering a convenient way for users to manage their money and perform balance inquiries. Whether you are a Telenor user or using another network, checking your Easypaisa balance without the app is straightforward. This guide will walk you through multiple methods to ensure your Easypaisa account remains accessible anytime, anywhere. Why Check Easypaisa Balance Without the App?While the Easypaisa app provides comprehensive account management features, there are situations where accessing the app might not be feasible. You might not have access to a smartphone, face internet connectivity issues, or simply prefer a quicker, app-free method for balance, ensuring accessibility for everyone. Methods to Check Easypaisa Balance1. Using USSD CodesOne of the easiest ways to check your Easypaisa balance is through USSD codes. This method is especially convenient for Telenor users and those using other network services. Here's how you can do it:Dial the USSD code \*786# from your mobile phone.Navigate to the balance inquiry option in the menu.Confirm the request, and your Easypaisa account balance will appear on your screen.Key Benefits:No internet required.Works on any mobile device.Quick and easy to use.2. Checking Balance via SMSIf you prefer text messages, you can perform a balance inquiry through SMS. Follow these steps:Open the SMS application on your mobile.Send an SMS with your CNIC number to 3737.You will receive a reply containing your Easypaisa balance and other account details. This method is reliable and ensures that you can access your balance information even without a smartphone. 3. Contacting the Easypaisa Helpline is a great resource for customer service and assistance. If you're unable to use USSD codes or SMS methods, simply call the helpline at 3737 from your registered mobile number. Advantages: Provides live support for account management. Offers guidance for additional services like financial transaction, Easypaisa retailers can assist you in checking your balance. Simply provide your CNIC and registered phone number to the retailer, and they will provide your account details. Tips: Ensure your CNIC is up to date and matches your registered account. Always confirm your balance inquiry is completed securely. Additional Information for Telenor and Other Network Users Telenor users have an edge in terms of accessibility to Easypaisa services. Dialing the USSD code \*786# directly connects you to Easypaisa's financial features, including balance inquiries, funds transfers, and more. Other Network UsersNon-Telenor users can also enjoy Easypaisa services by following these steps: Dial the universal USSD code or use the SMS method as explained earlier. Ensure your mobile number is registered with Easypaisa to avoid complications. To learn more about checking Easypaisa balance on Jazz SIM, check out this simple guide. Managing Your Easypaisa Account EffectivelyProper account management is essential for secure and smooth financial transactions. Here are some tips: Keep Track of Your Transactions: Regularly check your balance and transaction history to ensure all activities are authorized. Use Secure Methods: Always use official USSD codes or the Easypaisa account to avoid interruptions. Benefits of Alternative Balance Inquiry Methods Accessibility: Methods like USSD codes and SMS ensure easy access even in areas with low internet connectivity. Convenience: You can check your balance without relying on a smartphone or the Easypaisa app. Flexibility: Multiple options are available, catering to users with different preferences and devices.Common Issues and TroubleshootingWhile using these methods, you might encounter minor issues. Here are some common problems and their solutions:USSD Code Not Working: Ensure you're dialing the correct code and have sufficient balance for the service fee.SMS Not Delivered: Check your mobile network connectivity and ensure your message format is correct. Helpline Not Accessible: Try calling during non-peak hours for quicker assistance. Conclusion Checking your Easypaisa balance without the app is easy, reliable, and ensures uninterrupted access to your financial information. Whether you prefer USSD codes, SMS, or helpline support, these methods cater to all user needs. Stay informed, manage your Easypaisa account effectively, and enjoy seamless financial transactions. For more information on Easypaisa services and tips for managing your account, explore reliable online resources like PakSimHub. Download the Easypaisa App: Open Google Play Store (Android) or Apple App Store (iPhone). Search for "Easypaisa" and download the official app by Telenor Microfinance Bank. Open the App: Once installed, open the app and tap on "Create Account" or "New User Sign Up." Enter Your Mobile Number: Type your active SIM number (National Identity Card). Also, enter the issue date of your CNIC correctly. OTP Verification: You will receive a One-Time Password (OTP) via SMS. Enter the OTP in the app to verify your number. Set a 5-Digit PIN: Choose a secure 5-digit PIN (this will be your account password). Reconfirm the PIN when asked. Account Activated! Once verified, your Easypaisa account is successfully created. You can now send/receive money, pay bills, buy mobile load, and much more. Easypaisa is no longer limited to Telenor users - it now works on all mobile networks in Pakistan. Creating an Easypaisa account on Telenor is very simple because it is the parent network. Dial \*786# from your Telenor SIM. Follow on-screen instructions. Enter your CNIC and set a 5-digit PIN. Your account will be created instantly. Or use the Easypaisa app (as explained above). You can easily create an Easypaisa app. Just follow these steps: \*Dial 2262# from your Jazz number. A menu will appear. Select the option to Created instantly. New Account. Enter your CNIC number (13-digit) when asked. Set a 5-digit PIN code for security (this will be used for future transactions). Confirm the PIN code by re-entering it. After successful registration, you'll receive a confirmation SMS from Easypaisa. Your Jazz number must be registered on your CNIC. You'll get a mobile wallet linked to your Jazz SIM. You can use Easypaisa services by dialing \*2262# anytime. Even if you're using a Zong SIM, you can still register for Easypaisa without using their app. \*Dial 2262# from your Zong number. You'll get a menu with different options. Choose Register Easypaisa Account. Enter your valid CNIC number. Set a secure 5-digit PIN code and confirm it. You will get a confirmation SMS once your Easypaisa account is successfully created. Make sure the Zong SIM is registered under your own CNIC. Once created, use \*2262# to check balance, send money, pay bills, etc. No need for mobile data or smartphone to access services. Creating an Easypaisa account on Ufone is also possible without downloading the app. Dial \*2262# from your Ufone SIM. You'll receive an Easypaisa menu on your screen. Choose the Create New Account is now active. The Ufone number must be in your own name and CNIC. After account creation, you can manage your Easypaisa services by dialing \*2262# anytime. < No internet or mobile data needed. < Easy access via USSD code \*2262#. < Available for Jazz, Zong, and Ufone users. < Safe and secure with PIN code protection. article, we will guide you through the steps to help you make the most out of your EasyPaisa services without the hassle of an app. Creating a PIN via Code: Before you get started, ensure you have a unique EasyPaisa account PIN. This PIN will serve as your key to accessing various functions via the keypad or your Android mobile device. EasyPaisa has introduced this code method, especially for Telenor users, enabling them to use the service without the official application. For Telenor Users: 1. Creating a PIN: 2. Using EasyPaisa Service via Code: Once your PIN is set, you can perform various operations through your mobile keypad. Access features and functions similar to those available in the EasyPaisa app. Using EasyPaisa via Code For Telenor Users: If you're a Telenor user, accessing your EasyPaisa account has never been easier. Follow these steps to create a new PIN or enter your existing one to unlock the full array of features on your EasyPaisa account: \*Dial \*786#: Initiate the process by dialing \*786# on your Telenor SIM. Account Login/Create: Either log into your existing account or create a new one. Access All Features: Upon successful login or account creation, you gain access to all EasyPaisa features via code. Conduct Transactions: Use the code to send or receive money conveniently. Transaction History: Check your transaction history for the previous 30 days without any additional charges. Account Details: Retrieve essential account details, including CNIC and account number, effortlessly. Check Balance: Stay updated on your current balance, ensuring you are always connected to EasyPaisa services. For Jazz, Zong, and Ufone Users: Now, Jazz, Zong, and Ufone users can experience the same seamless transactions on their prepaid numbers. Follow these steps to create an account and access EasyPaisa features via code: \*Dial \*2262# Code: Start by dialing \*2262# code: \*Dial \*2262# code: \*Dial \*2 account is created, all EasyPaisa features are at your fingertips via code. Conduct Transactions: Utilize the code to send or receive money effortlessly. Transaction history spanning the last 30 days free of charge. Account Details: Retrieve vital account information, such as your CNIC and account number, through the code. Alternate SMS Method: Use the SMS method by sending a message in the format: EP [Your CNIC Number] to 0345-1113737. Follow the prompts to create a PIN and access your EasyPaisa account via your mobile keypad. With these straightforward methods, EasyPaisa users can conduct their financial transactions and stay connected to their accounts without the need for an app, ensuring a hassle-free and user-friendly experience. Frequently Asked Questions (FAQs) - Easypaisa account manually, send a text message with your CNIC number to 0345-1113737. Write "EP" followed by a space and your CNIC number in the message. An Easypaisa representative will call you to verify your details and complete the registration. After registration, create a PIN to activate your account. The representative will guide you through the process, and you'll have a fully functional Easypaisa account. If you need assistance, the representative is there to help. 2. How can I use my Easypaisa account on other networks? You can use your Easypaisa account on any network in Pakistan if your CNIC and phone number are registered with Easypaisa menu. Choose the desired transaction, such as "Send Money" or "Pay Bills." Follow the prompts, providing recipient details like a phone number or CNIC. Once the transaction is completed, you'll receive a confirmation message with transfer money from Easypaisa without the app? To transfer money from Easypaisa without the app? To transfer money from Easypaisa without the app? and access the Easypaisa menu. Select "Send Money." Enter the recipient's phone number or CNIC and the amount to transfer details upon completion. 4. Can Easypaisa be used online? Yes, Easypaisa can be used online. Visit the Easypaisa website, sign up for an account, and log in to access your account online. From there, you can complete various transactions conveniently. Easypaisa account allows users to complete a wide range of financial transactions, including transferring money, paying bills, and more, using their mobile phones. No worries! if you want to get a loan from Easypaisa. You can apply for the loan through the app and without the app. In this guide, we will show you how to complete transactions using Easypaisa without the need for the app. Use Easypaisa Account Without App [Quick Steps] First, make sure that you have your CNIC and phone number. To complete a transaction without the app, you have a few options: Visit any Easypaisa shop or retailer and ask the representative to assist you with your transaction. You will need to provide them with your CNIC and phone number when prompted. If you have access to a computer, you can visit the Easypaisa website and sign up for an account. Once you have an account, you can log in and access your account online to complete transactions. If you are using any of these methods to complete transactions. If you are using any of these methods to complete transactions. complete the transaction. Once the transaction is complete, you will receive a confirmation message with the details of the transaction. By understanding how to use EasyPaisa without an app, users can efficiently navigate their account, including making transactions and managing funds. On the other hand, the decision to delete an EasyPaisa account signifies a more significant action, potentially stemming from dissatisfaction, security concerns, or a shift to another financial service provider FAQs You can Use EasyPaisa Account Without App on Telenor as well as on Jazz, Zong, Ufone SIM via code. Yes! This is the universal truth, and here we have described the method in steps by steps notifications. Hence, this article is going to prove very helpful for all those Easy Paisa service users who have the same network or other network or other network SIM. Do you want to operate it through a mobile keypad instead of the application? You are eligible to perform the manual operations via keypad while using Telenor, Zong, Ufone, and Jazz SIM, but 1st you must have to create a pin via the "code method". Hence, here we have Easypaisa Code for Jazz, Zong, Ufone, and Telenor. You just have to create a pin via the "code method". Hence, here we have Easypaisa Code for Jazz, Zong, Ufone, and Telenor. You just have to create a pin via the "code method". Telenor SIM, and want to use this service via code instead of App. How To Use EasyPaisa Account Without App Follow these instructions and access all those features and functions of Easy Paisa that are present in its app on your keypad or Android mobile. Telenor's users see the 1st method and other network users see the 2nd method and use this service via code instead of the official application: Create a pin & use the service via code on Telenor Create a pin & use the service via code on Telenor Create a pin & use the service via code on Telenor Here are the steps to create a new pin on Easy Paisa (or those users who have already an Easy Paisa account) can only dial this code and access their exciting account by entering the pin: Dial \*786# Now login or create an account When you create an account/login successfully Then you can access all the features via code Just dial this code and send or receive money Check your transactions (previous 30 days) free Get your account details (CNIC, Account Number) Check the current balance and remain connected to EasyPaisa Hence, \*786# is the code that will give you access to all available features of Easy Paisa on Telenor SIM. But for other networks (Jazz, Zong, and Ufone users who desire to use this money transaction service of another network (Telenor) on their prepaid number. Simply create an account and access features via code and send account/login successfully Then you create an account when you create an account when you crea or receive money Check your transactions (previous 30 days) free Get your account details (CNIC, Account Number) Check the current balance and remain connected to EasyPaisa You can also use this SMS trick that is mention below. Type a new SMS and enter 2 words - EP Now enter the space after these 2 words and type CNIC Number For example, type SMS in this format: EP 36300-0000000-0 Send this typed SMS to the official number 0345-1113737 Now follow the further steps and create a PIN for your account via keypad Hence, this is the only method that will create an Easy Paisa account on your other network SIM, and you can access the Easy Paisa account via code without using the app. See: Pay KPPSC Fee via Easypaisa Apna4G Recommendation We always recommend our dear visitors to use the service suits Telenor users. Jazz Cash suit, Jazz Warid users. Hence, the usage of "money transfer" services becomes easy on their official SIM cards.